## Инструкция по оплате через терминал QIWI.

1. Нажмите клавишу «ОПЛАТА УСЛУГ»

- 2. Нажмите кнопку «ПОИСК»
- В строке поиска, с помощью виртуальной клавиатуры, введите «НЬЮЛАЙМ» (русскими буквами)
- ОПЛАТА УСЛУГ
  ОІШИ КОШЕЛЕК
  ОІШИ КОШЕЛЕК
  ПЕРЕВОД НА КАРТУ ЗА МИНУТУ

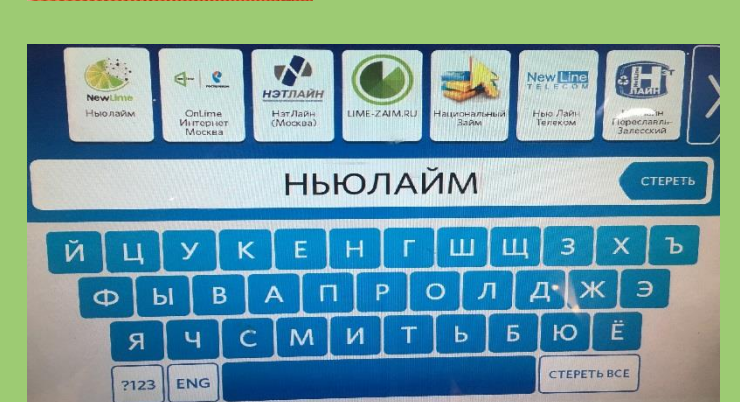

- 4. Нажать на логотип Ньюлайм
- 5. Ввести свой номер лицевого счета вместо «50.XXX»(номер договора) и нажать кнопку «Далее».

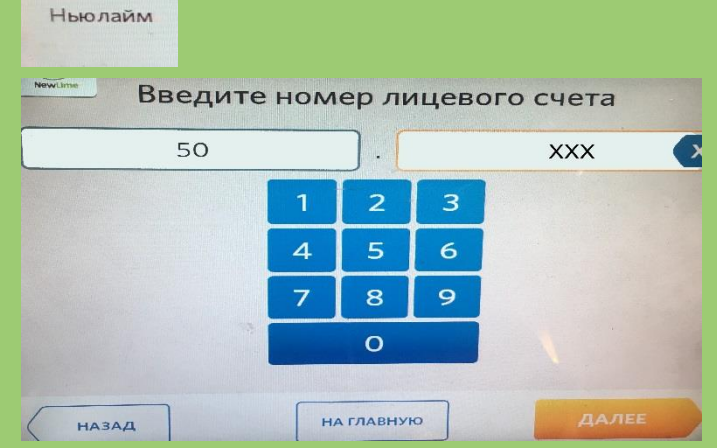

6. Далее Вам необходимо проверить правильность введения своего номера договора, подтвердить верность.

NewLime

7. Внести необходимое количество денежных средств на счет, с учетом взимаемой комиссии и нажать кнопку «ОПЛАТИТЬ».